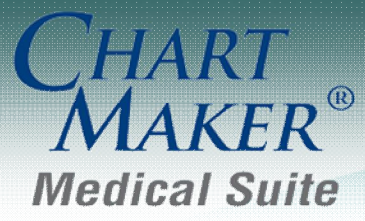

STI Computer Services, Inc. 2700 Van Buren Ave, Eagleville PA 19403 800-487-9135 Fax: 610-650-9272

# ChartMaker® Clinical

\*\*\*Please note that the ChartMaker Medical Suite can no longer be installed on computers using the Windows XP or Windows 2003 Server operating system. Since Microsoft has discontinued support for Windows XP in April 2014, and Windows 2003 Server in July 2015, we can no longer guarantee the stability of computers using this operating system, and recommend that you upgrade the operating system on any computers currently using Windows XP or Windows 2003 Server.\*\*\*

#### Added Features

- **ChartMaker HealthPortal** The ChartMaker HealthPortal has been updated with the ability to transmit information to Health Information Exchanges in **ADT** message format when applicable.
- ChartMaker Medical Suite Update The ChartMaker Medical Suite Update dialog (Help > ChartMaker Medical Suite Update has been updated with a number of new fields to allow you to schedule automated upgrades to your ChartMaker<sup>®</sup> Medical Suite. See Figure 1.

The **Download Scheduling** section has been updated with a **No Download** option which can be used when the latest update has already downloaded and you want to schedule the update to automatically run at a scheduled time.

| hartMaker M    | edical Suite Update                                                                                |
|----------------|----------------------------------------------------------------------------------------------------|
| Properties     |                                                                                                    |
| )ownload Loc   | ation                                                                                              |
| The ChartMa    | er Medical Suite update will be downloaded to this location on the STI Data Server.                |
| Server Path:   | CX STIInstall/ChartMaker Medical Suite                                                             |
| JRL Entry      |                                                                                                    |
| Enter the URI  | given to you by customer support.                                                                  |
| URL:           | http://tinyurl/SomeCMSRelease                                                                      |
|                |                                                                                                    |
| )ownload Sch   | eduling                                                                                            |
| The download   | can start immediately or be scheduled to start at a later date and time.                           |
| No dow         | nload                                                                                              |
| 🔿 Start do     | wnload now                                                                                         |
| O Schedu       | le download to start at: 04/11/2016 💌 11:07 AM 😓                                                   |
| Automated Up   | grade                                                                                              |
| Automated Up   | grade Enabled: C Disabled Configure                                                                |
| Upgrade S      | cheduled Time: C Not Scheduled 📀 04/15/2016 11:07 AM 💌                                             |
| The            | server will automatically restart at the end of the upgrade.                                       |
| itatus of Last | Jpdate                                                                                             |
| Start Date:    | 04/20/2015 11:34 AM                                                                                |
| Status:        | Extraction - Successful                                                                            |
| Description:   | Complete                                                                                           |
| Comment:       | An icon to install the ChartMaker Medical Suite update has been placed on the<br>server's desktop. |
|                | OK Cancel                                                                                          |
|                | OK Cancer                                                                                          |

Figure 1 – ChartMaker Medical Suite Update

#### Help – ChartMaker Medical Suite Update (continued)

A new **Automated Upgrade** section has been created to configure the various options for running an automated update. See Figure 2. The **Automated Update Enabled** field allows you to select whether or not you want to activate the automated upgrade. If running the update and the **Disabled** option is selected the upgrade functionally will be performed as in previous versions where an icon is installed on the server's desktop, and you will need to manually trigger the update and continue through the various screens to complete the upgrade.

The **Upgrade Scheduled Time** field allows you to select a date and time when you want the automated upgrade to start. Do note, that if the Update Install Package has already been downloaded, the schedule time can be set for any date and time; however, if the Update Install Package needs to be downloaded, or is in the process of being downloaded, then the **Upgrade Scheduled Time** must be set **at least 24 hours** into the future if the **Start Download now** option was selected in the Download Scheduling section; or, **at least 24 hours later** than the date and time configured in the **Schedule download to start at** field if scheduling the download, to ensure successful download of the Update Install Package.

| 🕆 ChartMaker Medical Suite Update 🛛 🗙                                                                                                    |
|----------------------------------------------------------------------------------------------------|
| 🔅 Properties                                                                                                    |
| Download Location         The ChartMaker Medical Suite update will be downloaded to this location on the STI Data Server.         Server Path:       C:\         STIInstall\ChartMaker Medical Suite |
| URLEntry                                                                                                    |
| Enter the URL given to you by customer support.                                                                                                    |
| URL: http://tinyurl.com/SomeCMSRelease                                                                                                    |
| Download Scheduling                                                                                                    |
| The download can start immediately or be scheduled to start at a later date and time.                                                                                                    |
| O No download                                                                                                    |
| C Start download now                                                                                                    |
| Schedule download to start at: 04/17/2016 11:25 PM =                                                                                                    |
| Automated Upgrade                                                                                                    |
| Automated Upgrade Enabled: C Disabled C Enabled Configure                                                                                                    |
| Upgrade Scheduled Time: C Not Scheduled 💿 04/18/2016 11:25 PM 💌                                                                                                    |
| The server will automatically restart at the end of the upgrade.                                                                                                    |
| Status of Last Update                                                                                                    |
| Start Date: 04/20/2015 11:34 AM                                                                                                    |
| Status: Extraction - Successful                                                                                                    |
| Description: Complete                                                                                                    |
| Comment: An icon to install the ChartMaker Medical Suite update has been placed on the<br>server's desktop.                                                                                          |
| OK Cancel                                                                                                    |
| li li                                                                                                    |

Figure 2 – ChartMaker Medical Suite Update

#### Help – ChartMaker Medical Suite Update (continued)

The **Configure** button allows access to the **Automated Upgrade Settings** dialog. See Figure 3. In the **Alternate Backup Location** field you can enter or browse to a specific location for the backup if you do not want to use the default backup location. If this field is left blank, the system will use the default backup location.

The **Email Notifications** section allows you to configure email addresses to notify various individuals about successes and failures of the update process:

- > **On Success**: an email will be sent to each address if the upgrade completes successfully.
- > **On Failure**: an email will be sent to each address if the upgrade fails during the upgrade process.
- On Critical Failure: an email will be sent to each address if the upgrade fails during the upgrade process and the databases fail to roll back.
- On Prerequisite Failure: an email will be sent to each address if the upgrade fails on one of the prerequisite checks (stoplights or other various checks performed before the process enters the actual upgrade).
- On User Failure: an email will be sent to each address if an upgrade fails due to users still being logged into Clinical or Practice Manager.

Do note, when entering multiple email addresses in the **Email Notifications** fields, each email address should be separated by a comma.

When finished configuring the Automated Upgrade Settings, click the **OK** button to activate the changes. If you click the **Cancel** button, or close out of this screen without clicking **OK**, the changes will be discarded and the previous setting will be kept.

| 🚏 Automated Upgrade Sett                                                                                                   | ings 🔀                                                                                        |
|----------------------------------------------------------------------------------------------------|-----------------------------------------------------------------------------------------------|
| Alternate Backup Location:                                                                                                 |                                                                                               |
| To receive email notification o<br>upgrade, please enter the en<br>would like to be notified. Ple<br>the email recipients. | of the final status of your<br>tail address for the people you<br>ase use a comma to separate |
| Email Notifications                                                                                                    |                                                                                               |
| On Success:                                                                                                    | johndoe@sticomputer.com                                                                       |
| On Failure:                                                                                                    | johndoe@sticomputer.com                                                                       |
| On Critical Failure:                                                                                                    | johndoe@sticomputer.com                                                                       |
| On Prerequisite Failure:                                                                                                   | johndoe@sticomputer.com                                                                       |
| On User Failure:                                                                                                    | johndoe@sticomputer.com                                                                       |
|                                                                                                    |                                                                                               |
|                                                                                                    | OK Cancel                                                                                     |

Figure 3 – Automated Upgrade Settings

 ChartMaker Medical Suite Update – In an effort to ensure that users are not installing the ChartMaker Medical Suite upgrades on legacy Operating Systems that are no longer supported, the installation process has been updated with an Operating System Notification dialog that will appear prior to installing the upgrade. See Figure 4. For the upgrade installation to continue, you will now need to enter your name (in the field provided), and Acknowledge the warning. After the acknowledgment has been accepted, this dialog will no longer appear on subsequent upgrade installations until there are new Operating Systems that become obsolete and are no longer supported.

| Operating System Notification                                                                                                    | ĸ |
|----------------------------------------------------------------------------------------------------|---|
| Please be informed that the ChartMaker Medical Suite upgrade you are starting will not work properly on the following Operating Systems: Server 2003, and WinXP. If any of your computers using ChartMaker Medical Suite are currently running these Operating Systems you should not run this upgrade. Please enter your name and Click Acknowledge to confirm that you are not running any of these Operating Systems and for your upgrade to start or Click cancel to close out of this dialog. Clicking cancel will not start your upgrade. |   |
|                                                                                                    |   |
| Acknowledge Cancel                                                                                                    |   |

Figure 4 – Operating System Notification

• Education Materials – The system has been updated so that when viewing information via the MedlinePlus® dialog, ICD10 diagnostic codes will populate in the Diagnoses section when ICD10 codes are in a patient's chart, and applicable information for those ICD10 codes will be available through MedlinePlus when selected.

 Export Patient Data – The Clinical Summary User Preferences dialog, accessed via the Preferences button in the Export Patient Data dialog, has been updated with a new Clinical Summary Display Settings section that allows you to configure what information you want to exclude from the Clinical Summary on a default basis. See Figure 5. The Do not display 'information not applicable to today's visit' sections in the Clinical Summary option allows you to export information regarding today's specific visit. When this option is selected, no information that is not pertinent to today's visit will be exported in the Clinical Summary.

| 🕆 Clinical Summary User Preferences 🛛 🗙                                                                      |  |  |  |
|----------------------------------------------------------------------------------------------------|--|--|--|
| Exclusion Display Settings                                                                                   |  |  |  |
| ✓ Display exclusions dialog when exporting Clinical Summary.                                                 |  |  |  |
| ☑ Display exclusions dialog for all PatientPortal patients when note is signed.                              |  |  |  |
| ☑ Display exclusions dialog when manually sending a note to the PatientPortal.                               |  |  |  |
| Clinical Summary Display Settings                                                                            |  |  |  |
| Do not display 'information not applicable to today's visit' sections in the<br>Clinical Summary.            |  |  |  |
| Configure the sections that will automatically be marked for<br>exclusion when exporting a Clinical Summary. |  |  |  |
| OK Cancel                                                                                                    |  |  |  |

Figure 5 – Clinical Summary User Preferences

You can configure specific sections of the Clinical Summary to be excluded by default when exporting, by clicking the **Configure** button. In the Clinical Summary Exclusion Preferences dialog the sections of the Clinical Summary will be displayed. See Figure 6. To exclude a section from being exported by default, check the **Exclude** box next to the applicable section.

| Clinical Summary Exclusion Preferences | ×       |
|----------------------------------------|---------|
| Section Name                           | Exclude |
| Chief Complaint/Reason for Visit       |         |
| Vital signs                            |         |
| Smoking Status                         |         |
| Problems                               |         |
| Medications                            |         |
| Allergies                              |         |
| Medications Administered               |         |
| Results                                |         |
| Procedures Performed and Ordered Today |         |
| Care Team                              |         |
| Instructions                           |         |
| Care Plan                              |         |
| Reason for Referral                    |         |
| Functional Status                      |         |
| Immunizations                          |         |
| Payers                                 |         |
| OK C                                   | Cancel  |

Figure 6 – Clinical Summary Exclusion Preferences

The Note Tab – Smoking History – The Smoking/Tobacco Use dialog has been updated with three new options to allow you to easily capture all of the smoking/tobacco use data needed to satisfy the Clinical Quality Measure NQF028 for Preventative Care and Screening for Tobacco Use. The new options are: Have you used tobacco in the last 30 days? (Yes, No, Not Asked); Have you used smokeless tobacco products in the last 30 days? (Yes, No, Not Asked); Have you used for medical reasons. See Figure 7.

The first two options will become accessible if yes or no has been answered to the question above them (100 cigarettes, or uses smokeless tobacco). Otherwise, these will be disabled and will remain set to **Not Asked**. When the **Tobacco use screening not performed for medical reasons** option is selected, all fields above will be disabled and set to Not Asked or unchecked.

When these options are selected, any applicable SNOMED and/or LOINC codes will be attached and used when calculating applicable Meaningful Use Quality Measures (NQF0028).

| Smoking/Tobacco Use                                                                                                    |
|----------------------------------------------------------------------------------------------------|
| Smoking History<br>Have you smoked at least 100 cigarettes in your entire life?<br>• Yes • No • Not asked                                                                                                    |
| Have you used tobacco in the last 30 days?                                                                                                    |
| Smoking Status - CDC Terminology                                                                                                    |
| C Heavy tobacco smoker ( ≥10 cigarettes per day)                                                                                                    |
| C Current some day smoker C Light tobacco smoker ( ≤10 cigarettes per day)                                                                                                    |
| C Former smoker C Unknown if ever smoked                                                                                                    |
| C Never smoker O None of the above                                                                                                    |
| C Smoker, current status unknown C Not asked                                                                                                    |
| Smoking Details         Cigarettes per day       20       Years smoked       7       Start Year       2009       End Year         Image: Advised to quit tobacco use       Image: Wednesday, April 13, 2016       Image: Wednesday, April 13, 2016       I |
| Have you used smokeless tobacco products in the last 30 days?                                                                                                    |
| O Yes O No O Not asked                                                                                                    |
| Tobacco use screening not performed for medical reasons     Comments                                                                                                    |
|                                                                                                    |
| Display results in list format     OK     Cancel                                                                                                    |

Figure 7 – Smoking/Tobacco Use

Preferences – Signing – The Signing tab of the Preferences dialog has been updated with a new Leave note background unchanged when signed option. See Figure 8. When this option is selected, whenever a note is signed, the note will become uneditable and all of the functionality will be locked as in previous versions, however, the background color will remain set to the default white color, thereby allowing you to easily view and read the note information, instead of turning dark gray.

| Preferences                                                |                                                       |                                                                                                    |
|------------------------------------------------------------|-------------------------------------------------------|----------------------------------------------------------------------------------------------------|
| Proc Date Format<br>Decision Support<br>General Appearance | Navigate Scar<br>Note Details I<br>Root Directory Add | ns Advanced Orders/Order Sets<br>.abs Facesheet User Security<br>a Tool Prescription <sup>Signing</sup> Show Codes |
| Auto-S                                                     | ign 🗖                                                 | Confirm Signing Labs 🛛 🔽                                                                                           |
| Unsign                                                     | Period 9999 🛨                                         | Leave note background unchanged when signed                                                                        |
| 🔽 Defau                                                    | ılt (instead of personal) pre                         | ferences <u>S</u> et                                                                                               |
|                                                            |                                                       |                                                                                                    |
|                                                            |                                                       |                                                                                                    |
|                                                            |                                                       |                                                                                                    |
|                                                            | OK                                                    | Cancel <u>Apply</u> Help                                                                                           |

Figure 8 – Preferences - Signing

Addendum

# SureScripts<sup>®</sup> E-Prescribing Best Practice Guidelines

## Category II—Prescription Data Elements Requiring Extra Care and Attention When Input.

(1) Guidelines that apply to name, strength, dosage form, and quantity of drug prescribed as well as the directions for use (the "Sig")

- Drug names should be spelled out in full, avoiding the use of abbreviations.
  - While it might be possible to make the case that abbreviations save time in the world of paper prescriptions, no such time savings accrue in the electronic world in which the prescriber simply picks a medication from a drug database.
  - 0 Abbreviations can lead to a misinterpretation of the prescribers intent, which can result in medication errors.
  - Examples: 0
    - Use %Jydrochlorothiazide 50 mg+instead of %JCTZ 50 mg.+
    - Use %Zidovudine 300 mg+instead of %AZT 300 mg.+
- Drug descriptions should include complete name, strength, strength units and dosage form information (if applicable) in the same exact order, and all should appear in one drug description field.
  - Not doing so causes problems in pharmacies due to missing data components.
  - It is preferred that either the generic or the brand name be used in the drug description, but not both. Using both 0 unnecessarily complicates the information in the drug description field.
  - 0 Examples:
    - Use Coxycycline Monohydrate 50 mg oral capsule+instead of Coxycycline caps.+ .
      - Use % iprofloxacin 500 mg tablet+instead of % iprofloxacin tablet 500 mg.+
    - Use % torvastatin calcium 20 mg tablet+or % ipitor 20 mg tablet+instead of % ipitor (Atorvastatin calcium) 20 . mg tablet.+
    - Drug descriptions for generic products should use the naming conventions found in the Food and Drug . Administration & Marange Book: Approved Drug Products with Therapeutic Equivalence Evaluations.+
  - This helps pharmacists to accurately choose the product to be dispensed when brand names are not used. 0
  - Examples: 0

0

- Use Clipizide 10mg tablets, extended release+instead of Clipizide TAB OSM 24 10mg.+
- Drug strength information should be consistent across all fields in which it appears.
- The strength in the drug description should match that in the drug strength field.
- Drug strength units in the drug description should match those in the drug strength units field. Drug strength units 0 should not be sent in the drug strength field.
- Example of improper use: The drug description is moxicillin 500 mg oral capsule+and the drug strength field 0 contains the value of %250.+
- Dosage form codes should match the forms sent in drug description fields.
  - Example of improper use: The drug description is Amoxicillin 500 mg capsule and the dosage form code field contains %0,+which is the NCPDP code that stands for tablet.
- All orders should be written using metric measurements of weight (e.g., mg, gm and kg) and volume (e.g., ml). 0
  - The apothecary and avoirdupois systems of weights and volumes are no longer considered appropriate in the world of pharmaceuticals.
  - Example: Use % spirin 81 mg+instead of % spirin 1 ¼ grains.+
  - A zero should be used before a decimal (use 0.X mg instead of .X mg), but not after (use X mg instead of X.0 mg).
    - Trailing zeros are particularly dangerous in that they can lead to ten-fold overdoses. Thus, trailing zeros should never 0 be used.
      - Examples: 0
        - Use @igoxin 0.25 mg+instead of @igoxin .25 mg.+ .
        - Use %Haloperidol 5 mg+instead of %Haloperidol 5.0 mg.+
- Arabic (decimal) numerals are preferable to Roman numerals, and in some instances it is preferable for numbers to be spelled out.
  - Example: Use % spirin 325 mg+instead of % spirin V grains.+ 0
- Other specific abbreviation issues:
  - The term "microgram" can be abbreviated as "mcg," but it should not be abbreviated as "ug," which can easily be 0 mistaken for the abbreviation for "mg," standing for "milligram."
  - The word "unit" should be spelled out and never abbreviated as "U" or "u." 0
  - "M" should not be used as an abbreviation for thousands (e.g., 5 M units), as it has been mistaken as meaning one 0 million.
  - Do not use commas when expressing thousands as they might be misinterpreted as periods. 0

#### Category II—Prescription Data Elements Requiring Extra Care and Attention When Input. (Continued)

(2) Issues related specifically to the Sig field or directions for use.

- The directions for use should not be split between the Sig and Notes fields.
  - Depending upon the design of the pharmacy system and/or the effectiveness of the training of pharmacy personnel, splitting directions between the Sig and Notes fields can result in part of the directions being missed, thereby preventing complete directions from being conveyed to patients. Patients may experience significant negative therapeutic outcomes when this occurs.
  - Examples of improper use:
    - Sig field—"Take one tablet daily," Notes field—"Take only on Monday, Wednesday and Friday." NOTE: This is an actual example from a warfarin e-prescription, which if not taken according to the complete directions, could possibly result in serious patient harm.
    - Sig field—"Dissolve one tablet under the tongue every 10 minutes for chest pain," Notes field—"Call
      physician immediately if relief is not obtained after three doses."
    - Sig field—"Apply and rub well into affected area twice a day," Notes field—"Discontinue use and call
      physician if rash worsens."
    - Sig field—"One drop to eye having surgery three times daily," Notes field—"Start two days prior to surgery."
- Information in the Sig field should not conflict with information in the Notes field.
  - Conflicting information in these fields usually requires pharmacists to contact prescribers to ascertain their actual intent with respect to the directions, which compromises the efficiencies related to e-prescribing.
  - Inconsistent information in the Sig versus the Notes fields can result in incorrect directions being conveyed to patients.
  - Example of improper use: Sig field—"1 cap orally 3 times a day", Notes field—"One capsule by mouth daily."
  - Care must be taken so that Sigs are not truncated because important information can be lost.
    - Example of improper use: "Take 1 tablet once a month in the am 1 hr before eating or drinking, with 1 C water. Remain upright x 1 hour and nothing by mouth, then resu"
- Sig information should be clinically correct.
  - Example: Use "Amoxicillin 500 mg Oral Capsules"—Sig "One capsule three times a day" instead of "500 caps 3 times a day."
- Directions for use should be spelled out clearly in proper English.
  - Since the pharmacist must interpret—and nearly always writes—the label in English, the use of abbreviations (particularly Latin) or symbols is unnecessary and discouraged because it can lead to medication errors.
     Example: Use "Take 1 tablet by mouth twice a day" instead of "1 T PO BID."
- Information in the Sig field should be limited to the Sig.
  - Quantity to be dispensed should not be placed in the Sig field.
    - Example: Use "One capsule by mouth three times daily" instead of "One capsule by mouth three times daily Disp # 30."
  - Duration of therapy should not be placed in the Sig field.
    - Example: Use "One capsule by mouth four times daily" instead of "One four times daily Disp 10 day supply."
  - Drug description should not be placed in Sig field.
    - Example: Use "One capsule by mouth at bedtime" instead of "One by mouth at bedtime- Paxil CR 20 mg."
  - Example of improper use:
    - "One drop to eye having surgery three times daily. Start two days prior to surgery. May substitute Acular LS, Xibrom, or Voltaren if less expensive." (i.e., the indication of alternative approved drugs "May substitute Acular LS, Xibrom, or Voltaren if less expensive" should be placed in the Notes field.)
- Sigs should be complete, properly formatted, and not repeated.
  - Sig should be complete.
    - Example: Use "Apply topically to forearm three times a day" instead of "Topical each day."
  - Sig should be properly formatted.
    - □Example: Use "Take one capsule three times a day" instead of "1 3 times a day."
  - Sig should not be repeated.
    - Example: Use "Take one capsule daily" instead of "1 PO QD Take one tablet every day."
- <u>The inclusion of the intended use or the indication for the medication in the directions for use is helpful to patients</u>, pharmacists and other prescribers, and is strongly encouraged.
  - Intended use can help patients to organize and better understand their medications and why they are taking them.
  - Including the indication in the Sig field can help prevent dispensing errors, and it provides pharmacists with a foundation for patient counseling and medication therapy management.
  - Other prescribers may find the indication helpful when a patient brings their medication bottles with them to office visits.
  - Example: "Take according to instructions in dosepak for poison ivy rash."

#### Category II—Prescription Data Elements Requiring Extra Care and Attention When Input. (Continued)

- The instruction "take as directed" is rarely appropriate and should be avoided by prescribers.
  - Such an instruction assumes an understanding on the part of the patient that may not exist, and even if it does, will very likely be short lived.
  - Using the term "take as directed" provides little information upon which the pharmacist can base their counseling of the patient.

(3) Proper use of the Notes field (referred to as "free text" in the NCPDP SCRIPT Standard).

- Prescription information that has a designated, standardized data field should not be placed in the Notes field.
  - For example, neither the drug name, strength nor quantity should be placed in the Notes field because there are specific fields in the NCPDP SCRIPT Standard for these data elements. This is important because if this information isn't placed in the fields in which pharmacy personnel are trained to look for it, it might be missed.
- Reserve use of the Notes field for information related to, but not part of, the prescription.
  - For example, a comment such as: "Please have the patient call the office when they have finished taking this prescription" would be an appropriate use of the Notes field.
- <u>To reiterate, as mentioned above, the directions for use should not be split between the Sig and Notes fields nor should the information in the Sig field conflict with information in the Notes Field.</u>
  - The former can lead to critical information being missed by pharmacy personnel and possibly not being transmitted to the patient, and the latter normally requires pharmacists to contact the prescriber to clarify their intent, thereby compromising the potential efficiencies of e-prescribing.

(4) Refills authorized, if any

- Although allowed both by convention and NCPDP SCRIPT, the indication of "PRN" (refill as needed) is not considered to be good practice and should be discouraged.
  - Example: Use "Refill 11 times" instead of "Refill PRN."

(5) Other items unique to electronic prescribing.

- Representative NDC number requirements.
  - Representative NDC numbers, which contain 11 digits, must be correct, as incorrect representative NDC numbers may cause drug identification problems in the receiving pharmacies.
  - Representative NDC numbers must be current and included in e-prescription messages unless the items do not have assigned NDCs.
- Quantity Qualifiers must be correctly associated with drug descriptions.
  - Correct mapping procedures are available in the Units of Measure table, which can be found in the NCPDP External Code List and the Surescripts Implementation Guides.
  - Where possible, quantities should reflect the actual metric quantity to be dispensed.
    - Example: Use "Amoxicillin 250mg/5ml, 150 ml" instead of "Amoxicillin 250mg/5ml, 1 bottle."
  - The use of "ZZ", "EA" and "00" should be limited to instances in which none of the available qualifiers in the Units of Measure table can be applied.
    - Examples of improper use: Drug description—Amoxicillin 500 mg Oral Capsule, Quantity 30 and Quantity Qualifier sent "ZZ"—mutually defined, "EA"—each or "00"—unspecified instead of "AV"—capsules.

#### **Category III—Prescription Common Mistakes**

Even though providers using the ChartMaker Medical Suite strive to be accurate in entering information for E-prescription, there are common mistakes made that can easily be corrected. Please read through the examples below in order to understand E-prescription best practices.

(1) Incorrect or incorrectly formatted SIG

This occurs when the appropriate dose is entered incorrectly. The following examples demonstrate typical errors:

### Category III—Prescription Common Mistakes (continued)

| Drug<br>Description                                                     | SIG                                                                            | Notes                              | Nomenclature<br>Description                                                                                                    | Comment                                                                                                    |
|-------------------------------------------------------------------------|--------------------------------------------------------------------------------|------------------------------------|----------------------------------------------------------------------------------------------------|----------------------------------------------------------------------------------------------------|
| Combivent<br>Respimat 20<br>mcg-100<br>mcg/actuation<br>Aerosol Inhaler | Spray 1 aerosol<br>with adapter<br>(gram) puff(s) 4<br>times a day             |                                    | Incorrect or<br>incorrectly<br>formatted SIG                                                                                         | "1 aerosol" is not an appropriate dose for<br>Combivent                                                                                                    |
| Advair HFA<br>115 mcg-21<br>mcg/actuation<br>Aerosol Inhaler            | Take 2 aerosol with<br>adapter (gram)<br>puff(s) twice a day                   |                                    | Incorrect or<br>incorrectly<br>formatted SIG                                                                                         | "2 aerosol" is not an appropriate dose for Advair<br>HFA                                                                                                    |
| ProAir HFA 90<br>mcg/actuation<br>Aerosol Inhaler                       | Take 2 puffs puff(s)<br>q 4-6 hrs prn cough<br>or wheeze or<br>before exercise |                                    | Incorrect or<br>incorrectly<br>formatted SIG                                                                                         | Part of the patient instructions are duplicated                                                                                                    |
| Proctosol HC<br>2.5 % Rectal<br>Cream                                   | Apply 1 cream<br>(gram) rectally 4<br>times a day                              |                                    | Incorrect or<br>incorrectly<br>formatted SIG                                                                                         | "1 cream" is not an appropriate dose for<br>Proctosol                                                                                                    |
| dicyclomine 10<br>mg capsule                                            | Take 1 capsule<br>(hard, soft, etc.)<br>orally Three times a<br>day            | prn as<br>directed                 | Incorrect or<br>incorrectly<br>formatted SIG                                                                                         | SIG should be free of all extraneous characters<br>All patient instructions should be sent in their<br>designated SIG field; No parts of the SIG should<br>be in the Notes                              |
| Lotrel 5 mg-10<br>mg capsule                                            | Take 1 capsule<br>(hard, soft, etc.)<br>orally Daily                           | Name<br>Brand<br>Medically<br>Nec. | Incorrect or<br>incorrectly<br>formatted SIG;<br>Conflicting or<br>Supplementary<br>Drug Substitution<br>information in the<br>Notes | SIG should be free of all extraneous characters<br>All Drug Substitution information should be sent<br>in its designated field; No parts of the Drug<br>Substitution information should be in the Notes |
| Suprax 400 mg<br>capsule                                                | Take 1 capsule<br>(hard, soft, etc.)<br>orally qd                              |                                    | Incorrect or<br>incorrectly<br>formatted SIG;<br>Incorrect, Missing<br>or Incomplete<br>Dosage Form sent<br>in Drug<br>Description   | SIG should be free of all extraneous characters -<br>Suprax 400mg is not available in capsule form;<br>Appropriate dosage form: <b>Oral Tablet</b>                                                      |

### Category III—Prescription Common Mistakes (continued)

#### (2) Incomplete SIG

The following examples indicate incomplete SIG:

| Drug Description                                         | SIG                                                         | Comment                                                                              |
|----------------------------------------------------------|-------------------------------------------------------------|--------------------------------------------------------------------------------------|
| Suprep 17.5 gram-<br>3.13 gram-1.6<br>gram Oral Solution | Take 1 solution,<br>reconstituted, oral orally As<br>Needed | SIG should include the <b>dose, route and frequency</b> of the prescribed medication |
| Coumadin 4 mg<br>tablet                                  | Take 2 tablet orally as directed                            | SIG should include the <b>dose, route and frequency</b> of the prescribed medication |
| Zithromax Z-Pak<br>250 mg tablet                         | Take 1 tablet orally As<br>Directed                         | SIG should include the <b>dose, route and frequency</b> of the prescribed medication |

#### Category III—Prescription Common Mistakes (continued)

(3) Conflicting or Supplementary SIG information included in the Notes

| Drug Description                                  | SIG                                                          | Notes                                                                                  | Comment                                                                                                    |
|---------------------------------------------------|--------------------------------------------------------------|----------------------------------------------------------------------------------------|----------------------------------------------------------------------------------------------------|
| nystatin 100,000<br>unit/gram Topical<br>Ointment | Apply 1<br>ointment<br>(gram)<br>topically<br>Twice a<br>day | FOR CORNER<br>OF LIP                                                                   | All patient instructions should be sent in their designated SIG field; No parts of the SIG should be in the Notes |
| metformin 500 mg<br>tablet                        | Take 1<br>TABLET<br>orally bid                               | *take 1 tablet<br>daily for 1<br>month, then<br>increase to 1<br>tablet twice a<br>day | All patient instructions should be sent in their designated SIG field; No parts of the SIG should be in the Notes |
| Augmentin 875 mg-125<br>mg tablet                 | Take 1<br>tablet<br>orally<br>Every 12<br>hours              | x 5 days                                                                               | All patient instructions should be sent in their designated SIG field; No parts of the SIG should be in the Notes |
| Mobic 7.5 mg tablet                               | Take 1<br>tablet<br>orally<br>twice a<br>day                 | as needed                                                                              | All patient instructions should be sent in their designated SIG field; No parts of the SIG should be in the Notes |

Some icons are from the Silk icon set by Mark James (<u>http://www.famfamfam.com/</u>). All rights reserved. Licensed under a Creative Commons Attribution 2.5 License (<u>http://creativecommons.org/licenses/by/2.5/</u>).

Some icons are from the Fugue icon set by Yusuke Kamiyamane (<u>http://p.yusukekamiyamane.com/</u>). All rights reserved. Licensed under a Creative Commons Attribution 3.0 License (<u>http://creativecommons.org/licenses/by/3.0/</u>).

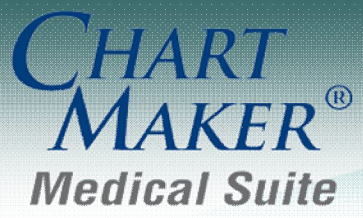

STI Computer Services, Inc. 2700 Van Buren Ave, Eagleville PA 19403 800-487-9135 Fax: 610-650-9272

# ChartMaker<sup>®</sup> Practice Manager

\*\*\*Please note that the ChartMaker Medical Suite can no longer be installed on computers using the Windows XP or Windows 2003 Server operating system. Since Microsoft has discontinued support for Windows XP in April 2014, and Windows 2003 Server in July 2015, we can no longer guarantee the stability of computers using this operating system, and recommend that you upgrade the operating system on any computers currently using Windows XP or Windows 2003 Server.\*\*\*

## General

• Help – ChartMaker Medical Suite Update – The ChartMaker Medical Suite Update dialog (Help > ChartMaker Medical Suite Update has been updated with a number of new fields to allow you to schedule automated upgrades to your ChartMaker<sup>®</sup> Medical Suite. See Figure 1.

The **Download Scheduling** section has been updated with a **No Download** option which can be used when the latest update has already downloaded and you want to schedule the update to automatically run at a scheduled time.

| ChartMaker Medical Suite Update                                                                             |
|----------------------------------------------------------------------------------------------------|
| Properties                                                                                                  |
| Download Location                                                                                           |
| The ChartMaker Medical Suite update will be downloaded to this location on the STI Data Server.             |
| Server Path: C:\ STIInstall\ChartMaker Medical Suite                                                        |
| URL Entry                                                                                                   |
| Enter the URL given to you by customer support.                                                             |
| URL: http://tinyurl/SomeCMSRelease                                                                          |
|                                                                                                    |
| Download Scheduling                                                                                         |
| The download can start immediately or be scheduled to start at a later date and time.                       |
| No download                                                                                                 |
| C Start download now                                                                                        |
| C Schedule download to start at: 04/11/2016 🛒 11:07 AM 🚔                                                    |
| Automated Upgrade                                                                                           |
| Automated Upgrade Enabled: C Disabled Configure                                                             |
| Upgrade Scheduled Time: O Not Scheduled O 14/15/2016 11:07 AM                                               |
| The server will automatically restart at the end of the upgrade.                                            |
| Status of Last Update                                                                                       |
| Start Date: 04/20/2015 11:34 AM                                                                             |
| Status: Extraction - Successful                                                                             |
| Description: Complete                                                                                       |
| Comment: An icon to install the ChartMaker Medical Suite update has been placed on the<br>server's desktop. |
| OK Cancel                                                                                                   |

Figure 1 – ChartMaker Medical Suite Update

# General (continued)

#### Help – ChartMaker Medical Suite Update (continued)

A new **Automated Upgrade** section has been created to configure the various options for running an automated update. See Figure 2. The **Automated Update Enabled** field allows you to select whether or not you want to activate the automated upgrade. If running the update and the **Disabled** option is selected the upgrade functionally will be performed as in previous versions where an icon is installed on the server's desktop, and you will need to manually trigger the update and continue through the various screens to complete the upgrade.

The **Upgrade Scheduled Time** field allows you to select a date and time when you want the automated upgrade to start. Do note, that if the Update Install Package has already been downloaded, the schedule time can be set for any date and time; however, if the Update Install Package needs to be downloaded, or is in the process of being downloaded, then the **Upgrade Scheduled Time** must be set **at least 24 hours** into the future if the **Start Download now** option was selected in the Download Scheduling section; or, **at least 24 hours later** than the date and time configured in the **Schedule download to start at** field if scheduling the download, to ensure successful download of the Update Install Package.

| ChartMaker Me                                                    | edical Suite Update                                                                             |  |
|------------------------------------------------------------------|-------------------------------------------------------------------------------------------------|--|
| Properties                                                       |                                                                                                 |  |
| -Download Loc                                                    | alion                                                                                           |  |
| The ChartMa                                                      | ver Medical Suite update will be downloaded to this location on the STI Data Server.            |  |
| Server Path: C:\ 💌 STIInstall\ChartMaker Medical Suite           |                                                                                                 |  |
| URLEntry                                                         |                                                                                                 |  |
| Enter the URI                                                    | given to you by customer support.                                                               |  |
| URL:                                                             | http://tinyurl.com/SomeCMSRelease                                                               |  |
| -Download Sch                                                    | eduling                                                                                         |  |
| The download                                                     | d can start immediately or be scheduled to start at a later date and time.                      |  |
| C No dow                                                         | nload                                                                                           |  |
| C Start do                                                       | wnload now                                                                                      |  |
| Schedu                                                           | ile download to start at: 04/17/2016 💌 11:25 PM 芸                                               |  |
| -Automated Up                                                    | grade                                                                                           |  |
| Automated Up                                                     | ograde Enabled: 🔿 Disabled 💿 Enabled Configure                                                  |  |
| Upgrade Scheduled Time: O Not Scheduled 💿 04/18/2016 11:25 PM 💌  |                                                                                                 |  |
| The server will automatically restart at the end of the upgrade. |                                                                                                 |  |
| Status of Last I                                                 | Jpdate                                                                                          |  |
| Start Date:                                                      | 04/20/2015 11:34 AM                                                                             |  |
| Status:                                                          | Status: Extraction - Successful                                                                 |  |
| Description:                                                     | Complete                                                                                        |  |
| Comment:                                                         | An icon to install the ChartMaker Medical Suite update has been placed on the server's desktop. |  |
|                                                                  | OK Cancel                                                                                       |  |
|                                                                  |                                                                                                 |  |

Figure 2 – ChartMaker Medical Suite Update

#### Help – ChartMaker Medical Suite Update (continued)

The **Configure** button allows access to the **Automated Upgrade Settings** dialog. See Figure 3. In the **Alternate Backup Location** field you can enter or browse to a specific location for the backup if you do not want to use the default backup location. If this field is left blank, the system will use the default backup location.

The **Email Notifications** section allows you to configure email addresses to notify various individuals about successes and failures of the update process:

- > **On Success**: an email will be sent to each address if the upgrade completes successfully.
- > **On Failure**: an email will be sent to each address if the upgrade fails during the upgrade process.
- On Critical Failure: an email will be sent to each address if the upgrade fails during the upgrade process and the databases fail to roll back.
- On Prerequisite Failure: an email will be sent to each address if the upgrade fails on one of the prerequisite checks (stoplights or other various checks performed before the process enters the actual upgrade).
- On User Failure: an email will be sent to each address if an upgrade fails due to users still being logged into Clinical or Practice Manager.

Do note, when entering multiple email addresses in the **Email Notifications** fields, each email address should be separated by a comma.

When finished configuring the Automated Upgrade Settings, click the **OK** button to activate the changes. If you click the **Cancel** button, or close out of this screen without clicking **OK**, the changes will be discarded and the previous setting will be kept.

| 🚏 Automated Upgrade Sett                                                                                                    | ings 🛛 🗙                |  |  |
|----------------------------------------------------------------------------------------------------|-------------------------|--|--|
| Alternate Backup Location:                                                                                                    |                         |  |  |
| To receive email notification of the final status of your<br>upgrade, please enter the email address for the people you<br>would like to be notified. Please use a comma to separate<br>the email recipients. |                         |  |  |
| Email Notifications                                                                                                    |                         |  |  |
| On Success:                                                                                                    | johndoe@sticomputer.com |  |  |
| On Failure:                                                                                                    | johndoe@sticomputer.com |  |  |
| On Critical Failure:                                                                                                    | johndoe@sticomputer.com |  |  |
| On Prerequisite Failure:                                                                                                    | johndoe@sticomputer.com |  |  |
| On User Failure:                                                                                                    | johndoe@sticomputer.com |  |  |
|                                                                                                    |                         |  |  |
|                                                                                                    | OK Cancel               |  |  |

Figure 3 – Automated Upgrade Settings

# General (continued)

 ChartMaker Medical Suite Update – In an effort to ensure that users are not installing the ChartMaker Medical Suite upgrades on legacy Operating Systems that are no longer supported, the installation process has been updated with an Operating System Notification dialog that will appear prior to installing the upgrade. See Figure 4. For the upgrade installation to continue, you will now need to enter your name (in the field provided), and Acknowledge the warning. After the acknowledgment has been accepted, this dialog will no longer appear on subsequent upgrade installations until there are new Operating Systems that become obsolete and are no longer supported.

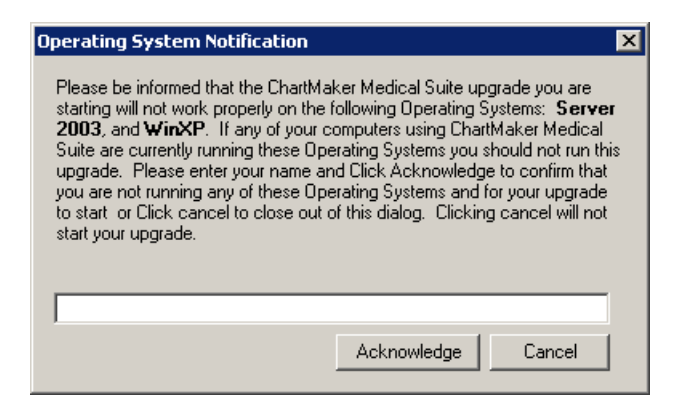

Figure 4 – Operating System Notification

## Add-Ins

Patient – Patient Reminder Module – A new Patient Reminder Module dialog (accessed via Add-Ins > Patient > Patient Reminder Module) has been created that allows you to import the Patient Reminder Activity Report, as well as update appointment confirmation statuses from Talksoft; and export patient appointment activity, as well as patient reminder preferences for 2 weeks from the selected appointment date to Talksoft. See Figure 5.

When using the **Import** button, the system will attempt to download, import, and convert the confirmation status differences since the last import, or, if this is the first time importing, seven days' worth of status activity. Once the import is complete a printable summary of all the confirmation status changes or errors including account number, patient name, success/error, and new confirmation statuses, will be available. Any change made will also be tracked in the Audit Trail.

| 🚏 Patient Reminder Module                                   | × |  |
|-------------------------------------------------------------|---|--|
| Configuration Default                                       |   |  |
| Appointments                                                |   |  |
| Export                                                      |   |  |
| Appt Range 4/15/2016 v to 4/29/2016 v                       |   |  |
| Send patient appointment activity and reminder Export       |   |  |
| Import                                                      |   |  |
| Import activity report and update appointment Import Import |   |  |
|                                                             |   |  |
| Configuration                                               |   |  |

## Patient – Patient Reminder Module (continued)

When using the **Export** button, the system will export a file that will contain all appointments for 2 weeks from the selected date, and will include any active appointment as long as it doesn't contain data that is unchecked in the configuration screen. This file is sent to Talksoft and can be viewed under the RemindMe Transmissions link. If you click the **Configuration** button at the bottom-left of the **Patient Reminder Module** dialog, you will access the **Configuration** dialog, and in the Included in Export section you can set the Practices, Providers, Appointment Reason, Schedule Types, and Resources that should be included in the exported file. See Figure 6.

| 🕆 Configuration    | ×                     |  |
|--------------------|-----------------------|--|
| Configuration      | Default               |  |
| Account ID         |                       |  |
| Access Code        |                       |  |
| Appointments       |                       |  |
| Included in Export |                       |  |
| Practices          | 1                     |  |
| Providers          | SC, 2, JD, 1          |  |
| Appt Reason        | CON, FU, NP, OV, SICK |  |
| Schedule Type      | OFC, SWH              |  |
| Resource           | <b>_</b>              |  |
|                    |                       |  |
|                    | OK Cancel             |  |

Figure 6 – Configuration

## Charge

 Charge – Forms – New York Worker's Compensation Forms – The NYWC C4, C4.2, C4.3, and C4 AMR Forms have been updated to display ICD10 diagnostic codes as well as using the most current forms in a new PDF format for viewing, editing, and printing. Do note, that all legacy data will be available in the older formats for these forms.

## Patient

Patient – Patient Reminder – The Patient screen has been updated with a Patient Reminders button that allows access to the Patient Reminder Preferences dialog. See Figure 7. In the Patient Reminder Preferences dialog you have the ability to configure the contact preferences or to indicate if the patient does not want to be contacted by checking the Patient doesn't want to be contacted option. When this option is selected, the Contact Preferences section will be grayed out. These preferences will be used to automatically contact the patient when using the Patient Reminder Module.

When selecting the Contact Preferences you can select from any configured **Email**, **Primary**, **Secondary**, or **Tertiary** phone number to use when contacting patients; as well as whether **Phone calls** and **Text messages** are allowed when phone numbers are configured.

Likewise, you can click the **Patient Representatives** button to access the **Patient Representatives** dialog to view and configure patient representative information for this patient.

When finished, click the **OK** button. These options will become active once you click the **Save** button in the **Patient** screen. If Patient Reminder Preference information is configured, the **Patient Reminders** button will become highlighted to provide a visual indicator that preference information has been configured for this patient.

| 🕈 Patient Reminder Preferences 🛛 🗙                                                                                                    |  |  |
|----------------------------------------------------------------------------------------------------|--|--|
| To configure your patient's reminder preferences, please enter the information below.<br>If you are using the Patient Reminder Module, your patient will be contacted<br>automatically. |  |  |
| Patient doesn't want to be contacted                                                                                                    |  |  |
| Contact Preferences                                                                                                    |  |  |
| Email: Patient - adoe@hotmail.com                                                                                                    |  |  |
| Primary number:                                                                                                    |  |  |
| Secondary number: (315) 697-5577 Primary Cell                                                                                                    |  |  |
| Tertiary number:                                                                                                    |  |  |
| Phone calls allowed                                                                                                    |  |  |
| Text messages allowed                                                                                                    |  |  |
|                                                                                                    |  |  |
| Patient Representatives OK Cancel                                                                                                    |  |  |

Figure 7 – Patient Reminder Preferences

# Addendum

#### Medicare PQRS Incentive Program Reminder

In the version 3.3 release of Practice Manager, there were two important enhancements that were made that allow you to effectively flag applicable PQRS procedures to be sent to participating insurances to receive applicable incentive moneys through the Medicare PQRS (Physician Quality Reporting System) Incentive Program. These enhancements entailed creating a new Quality Measure field in the Procedure dialog and the Insurance dialog. Details of these changes from the Practice Manager 3.3 Release Notes document, along with some additional information about configuring G-Codes, are below. See the Practice Manager help for further details on the respective programs and additional configuration options utilizing the Clinical application.

• Administration → Transaction Tables → Procedure – The Procedure dialog has been updated with a Quality Measure checkbox that allows you to flag a procedure as a quality reporting measure for PQRS. See Figure A1. When a procedure is flagged as Quality Measure, the system will only bill charges for that procedure to insurances that are also flagged as Quality Measure. This ensures that the applicable PQRS procedures are only billed to participating insurances.

To enter a PQRS procedure enter the applicable **Code** in the IH Code field. That code will then default into the CPT4 Code field. Next, in the Description field, enter an appropriate **Description**. In the Amount field, enter the **0.00**. In the TOS field, enter the applicable Type of Service, or search for it by clicking the Lookup button, or pressing F3. In the POS field, enter the applicable Place of Service, or search for it by clicking the Lookup button, or pressing F3. Check the **Quality Measure** option to flag this procedure as a quality reporting measure. When finished, click the **Save** button.

| Procedure                                                                                                    | ×             |
|----------------------------------------------------------------------------------------------------|---------------|
| Procedure                                                                                                    | Other         |
| IH Code: PQRS 60                                                                                                    | Notes         |
| Description PQRS Procedure                                                                                                    | Proc Override |
| CPT4 Code: PQRS Category: MOD 1: 60 RVU: 0                                                                                                    | Billing Codes |
| Amount: 0.00 Unit Value: 0 MOD 2: 🔐 ABU: 0                                                                                                    | Ins Profile   |
| TOS: 1 60 Follow Up Days: 0 Recall: 60                                                                                                    | Inventory     |
| POS: 0 661 Units: 0                                                                                                    |               |
|                                                                                                    |               |
| Quality Measure     Quality Measure     Not Otherwise Classified     National Drug Code Required     Don't Warn on Charge Screen if Duplicate     Procedure Code Entered |               |
| National Drug Lodes         Primary       NDC         Description         NDC       Description         Add       Delete         Click in the cell to edit the value.    |               |
| Save Cancel Delete                                                                                                    | ?             |

Figure A1 – Procedure

#### Medicare E-Prescription/PQRS Incentive Program Reminder (continued)

Administration → Transaction Tables → Insurance – The Insurance dialog has been updated with a Quality Measure checkbox that allows you to flag an Insurance carrier as a quality reporting measure for PQRS. See Figure A2. When a procedure is flagged as Quality Measure, the system will only bill charges for that procedure to insurances that are also flagged as Quality Measure. This ensures that the applicable PQRS procedures are only billed to participating insurances.

| Insurance                                                                                                    | ×                                                                                    |
|----------------------------------------------------------------------------------------------------|--------------------------------------------------------------------------------------|
| 1 Insurance         IH Code:       MCRDE       God       Category:       MCR       Assignment:       Y         Billing Type:       MCR_EDI       God       Image: Quality Measure       Billing Instruction:       Image: Quality Measure         Copay:       0.00       Anes Time:       Image: Report Category:       Image: Quality Measure         Medigap #:       Payor ID#:       C00902       Image: Requires Claim Adjustment information for Secondary Insurances         2       Profile       Image: Quality Profile       Image: Quality Profile       Image: Quality Measure | Other<br>No <u>t</u> es<br>Billing IDs<br>Ins Profile<br>Capitation<br>Billing Types |
| 3 Managed Care       4 Payment Defaults         Capitation       Payment Type:         Do Not Bill Capitated Services       Write Off Code:         Write Off Code:       66         S Company Information       5 Company Information                                                                                                    |                                                                                      |
| Name:     Delaware Medicare Trailblazer       Address 1;     P0 Box 650094       Address 2;       Zip Code:     75265-       City:     Dallas       Y     Phone:         Fax:     )                                                                                                    |                                                                                      |
| <u>S</u> ave <u>C</u> ancel <u>D</u> elete                                                                                                    | ?                                                                                    |

Figure A2 – Insurance Dialog

#### **Insurance Billing Updates Reminder**

In the version 4.1 release of Practice Manager, there was an important enhancement that was made to the Insurance Billing screen to alert you whenever a new insurance billing update is available. Once alerted you can then download these updated billing components at your convenience. **Do note that if you are running the 4.1 version of Practice Manager, the update process needs to be performed on the server.** 

In the version 4.2 release of Practice Manager, the system was updated so that billing components reside on each individual workstation. Therefore, if you are running the 4.2 version or higher of Practice Manager, the update process (described below) will need to be initiated for each workstation that will be doing insurance billing. If the updates are not downloaded and registered on each workstation that will be doing insurance billing, then claims generated for those workstations may be denied if they are not updated.

• **Insurance Billing Updates** – The Insurance Billing tab has been updated with an Update button that allows you to download the latest insurance billing components if new components are available. See Figure A3. An Update button is available in both the Manual Billing and Automatic Billing sub-tabs and will become highlighted to alert you when new billing components are available.

| 🛞 Insurance Billing                                                   |                                  |  |
|-----------------------------------------------------------------------|----------------------------------|--|
| Manual Billing Automatic Billing                                      |                                  |  |
| Billing Forms                                                         | Practices and Providers          |  |
| Mode Form Description                                                 | ▲ Central Medical Associates (1) |  |
| Paper CMSBSPA CMS1500 for BSPA (N)                                    |                                  |  |
| Paper CMSIBC CMS1500 for PA IBC Product Line (N)                      |                                  |  |
| Paper CMS1500 CMS1500 Hed Form (N)                                    |                                  |  |
| Paper MCDPPA PA Medicaid (CMS1500)(N)                                 |                                  |  |
| Paper MCRPPA Pennsylvania Medicare (N)                                |                                  |  |
| Electronic DEMCD_P5 Delaware Medicaid Prof.837 (ANSI 5010 A1)         |                                  |  |
| Electronic MDMCD_P5 Maryland Medicaid Prof.837 (ANSI 5010 A1)         |                                  |  |
| Electronic NEIC_P4 NEIC (WEBMD) Prof. 837 (ANSI 4010 AT)              |                                  |  |
| Electronic NJMCD_P5 New Jersey Medicaid Prof.837 (ANSI 5010 A1)       |                                  |  |
| Electronic PABSKA_P4 PA BS Keystone/AmeriHealth Prof.837 (ANSI 40     | 4010 A1)                         |  |
| Electronic PABSKA_P5 PA BS Keystone/AmeriHealth Prof.837 (ANSI 50     | 5010 A1) 5010 A1                 |  |
| Li Electronic PABS_P4 Pennsylvania Blue Shield Prof.837 (ANSI 4010 A) |                                  |  |
|                                                                       |                                  |  |
| Select <u>A</u> ll Deselect All                                       | Seject All Deselect All          |  |
| Batch Run Options                                                     |                                  |  |
| Print Forms or Reports after gathering claims                         | Start Time: End Time:            |  |
| Create An Electronic Test File Test Claims: 25                        | Good Charges: \$                 |  |
| Description                                                           | Bad Charges: \$                  |  |
|                                                                       |                                  |  |
|                                                                       |                                  |  |
| Advanced Selections                                                   |                                  |  |
|                                                                       |                                  |  |
| Status:                                                               |                                  |  |
|                                                                       |                                  |  |
| Start Now Cancel Updates Print/Send Batch                             |                                  |  |
|                                                                       |                                  |  |
|                                                                       |                                  |  |
|                                                                       |                                  |  |
| 1                                                                     |                                  |  |

Figure A3 – Insurance Billing – Manual Billing

Once the download is initiated by clicking the **Updates** button, another dialog will appear confirming that you want to download and install the latest billing updates. See Figure A4.

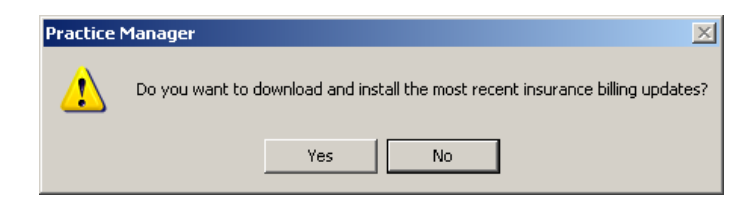

Figure A4 – Insurance Billing Updates Download

#### **Insurance Billing Updates Reminder (continued)**

Once the **Yes** button is clicked the insurance billing updates will start to download and the following message will appear in Figure A5. Do note that once the billing updates are initiated by a user, the Updates button will disable for all users and other users who try to initiate the download will receive a message stating that updates have started from another machine. Once the updates have been downloaded you will be prompted to install the updates, as well as to close out of the Practice Manager application to ensure a successful update.

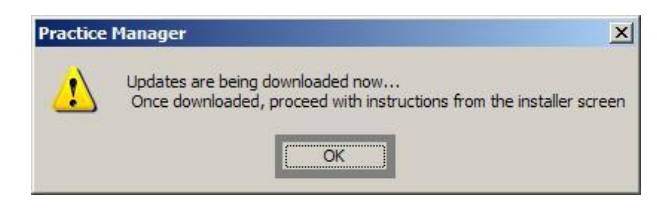

Figure A5 – Insurance Billing Updates Download Confirmation

Once the updates have been successfully downloaded and installed, log back into Practice Manager and be sure to register the Billing Component Manger (Add-Ins > Insurance Billing > Billing Component Manager).

Some icons are from the Silk icon set by Mark James (<u>http://www.famfamfam.com/</u>). All rights reserved. Licensed under a Creative Commons Attribution 2.5 License (<u>http://creativecommons.org/licenses/by/2.5/</u>).

Some icons are from the Fugue icon set by Yusuke Kamiyamane (<u>http://p.yusukekamiyamane.com/</u>). All rights reserved. Licensed under a Creative Commons Attribution 3.0 License (<u>http://creativecommons.org/licenses/by/3.0/</u>).